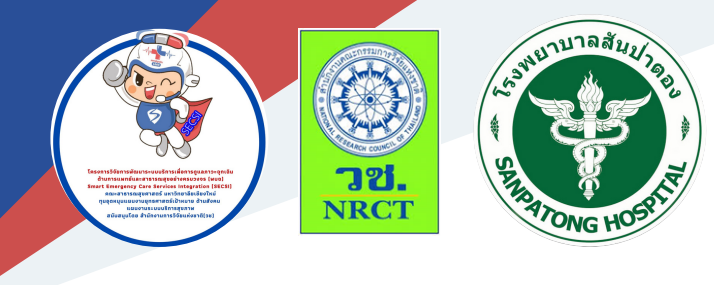

# คู่มือการใช้งาน SPEEDY ER

นายแพทย์วิรัช กลิ่นบัวแย้ม และคณะ โรงพยาบาลสันป่าตอง จังหวัดเชียงใหม่

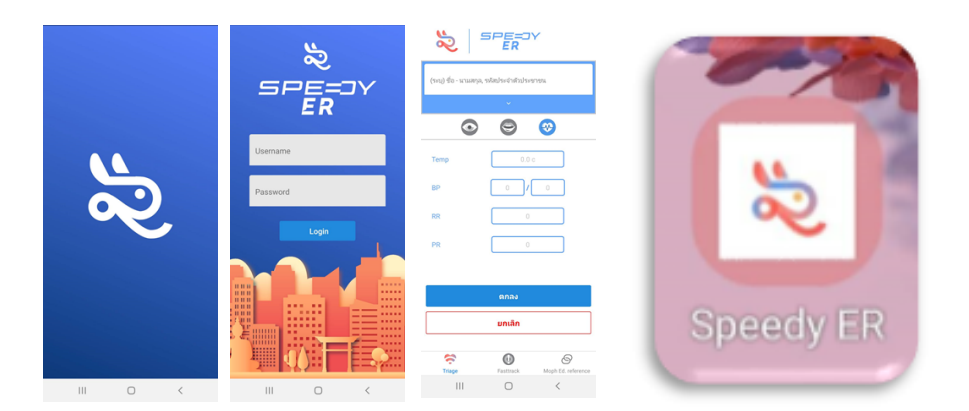

#### คู่มือการใช้งาน Speedy ER

ภายใต้โครงการพัฒนาระบบการดูแลผู้ป่วยฉุกเฉินที่ห้องฉุกเฉิน (Development of emergency room care system)

| ISBN:                   | 978-616-398-524-8                                                                                                    |
|-------------------------|----------------------------------------------------------------------------------------------------|
| ผู้แต่ง/พัฒนา:          | นายแพทย์วิรัช กลิ่นบัวแย้ม<br>นายแพทย์ธนาสิทธิ์ วิจิตราพันธ์<br>ปริญญาลักษณ์ ไตรสัตยกุล                                                                  |
| บรรณาธิการ:             | รองศาสตราจารย์ ดร.วราภรณ์ บุญเชียง<br>สุรภี ทานเคหาสน์<br>สุณิสา เสนาหวาน                                                                                |
| ออกแบบและพิมพ์:         | อรุณวดี กรรมสิทธิ์                                                                                                    |
| ເຈ້້າของและผู้จัดพิมพ์: | หน่วยบริหารจัดการและส่งมอบผลลัพธ์ (ODU)<br>คณะสาธารณสุขศาสตร์ มหาวิทยาลัยเชียงใหม่<br>239 ถ.ห้วยแก้ว ต.สุเทพ อ.เมือง จ.เชียงใหม่<br>โทรศัพท์ 0 5394 2504 |
| พิมพ์ครั้งแรก:          | ธันวาคม 2563                                                                                                    |
| พิมพ์ที่:               | บริษัทสยามพิมพ์นานา จำกัด โทรศัพท์ 0 5321 6962                                                                                                    |
| สนับสนุนโดย:            | สำนักงานการวิจัยแห่งชาติ (วช.)                                                                                                    |

คู่มือ "การใช้งาน Speedy ER" ฉบับนี้เป็นของคู่มือที่จัดทำขึ้นโดยโครงการ ย่อย "โครงการพัฒนาระบบการดูแลผู้ป่วยฉุกเฉินที่ห้องฉุกเฉิน (Development of emergency room care system)" มีวัตถุประสงค์เพื่อให้ผู้ที่สนใจได้ใช้เป็นแนวทางใน การพัฒนาระบบการดูแลผู้ป่วยฉุกเฉินที่ห้องฉุกเฉิน โดยเนื้อหาประกอบด้วย คู่มือใช้งาน แอปพลิเคชัน "Speedy ER" ระบบประเมินระดับวิกฤตสำหรับผู้ป่วยภาวะฉุกเฉินและ คู่มือใช้งานเว็บไซต์สำหรับการจัดการข้อมูลของแอปพลิเคชัน "Speedy ER" ระบบประเมินระดับวิกฤตสำหรับผู้ป่วยภาวะฉุกเฉิน

ทั้งนี้ โครงการฯ ขอขอบคุณนักวิจัยโครงการฯ ทุกท่านและผู้ที่เกี่ยวข้องที่ได้มี ส่วนในการจัดทำ รวมทั้งให้คำปรึกษา ชี้แนะแนวทาง ตลอดจนแนะในประเด็นต่าง ๆ เพื่อให้คู่มือฉบับนี้มีความสมบูรณ์มากขึ้น และขอขอบคุณสำนักงานการวิจัยแห่งชาติ (วช.) โดยการดำเนินการของคณะสาธารณสุขศาสตร์ มหาวิทยาลัยเชียงใหม่ ในการ สนับสนุนทุนวิจัยเพื่อดำเนินโครงการฯ ภายใต้โครงการพัฒนาระบบบริการเพื่อการดูแล ภาวะฉุกเฉินด้านการแพทย์และสาธารณสุขอย่างครบวงจร (พบฉ.) มา ณ ที่นี้ด้วย

> คณะวิจัย และหน่วยจัดการและส่งมอบผลลัพธ์ (ODU) ธันวาคม 2563

#### คู่มือการใช้งาน Speedy ER

โครงการพัฒนาระบบการดูแลผู้ป่วยฉุกเฉินที่ห้องฉุกเฉิน (Development of emergency room care system) ได้พัฒนาพัฒนาแอปพลิเคชัน "ระบบประเมินระดับ วิกฤติผ่านอุปกรณ์สื่อสารเคลื่อนที่" สำหรับการประเมินระดับวิกฤตผู้ป่วยใน โรงพยาบาลในเครือข่ายบริการที่ 3 จังหวัดเชียงใหม่ ประกอบด้วย

- คู่มือใช้งานแอปพลิเคชัน "Speedy ER" ระบบประเมินระดับวิกฤตสำหรับ ผู้ป่วยภาวะฉุกเฉิน
- คู่มือใช้งานเว็บไซต์สำหรับการจัดการข้อมูลของแอปพลิเคชัน "Speedy ER" ระบบประเมินระดับวิกฤตสำหรับผู้ป่วยภาวะฉุกเฉิน

 คู่มือใช้งานแอปพลิเคชัน "Speedy ER" ระบบประเมินระดับวิกฤตสำหรับผู้ป่วยภาวะฉุกเฉิน

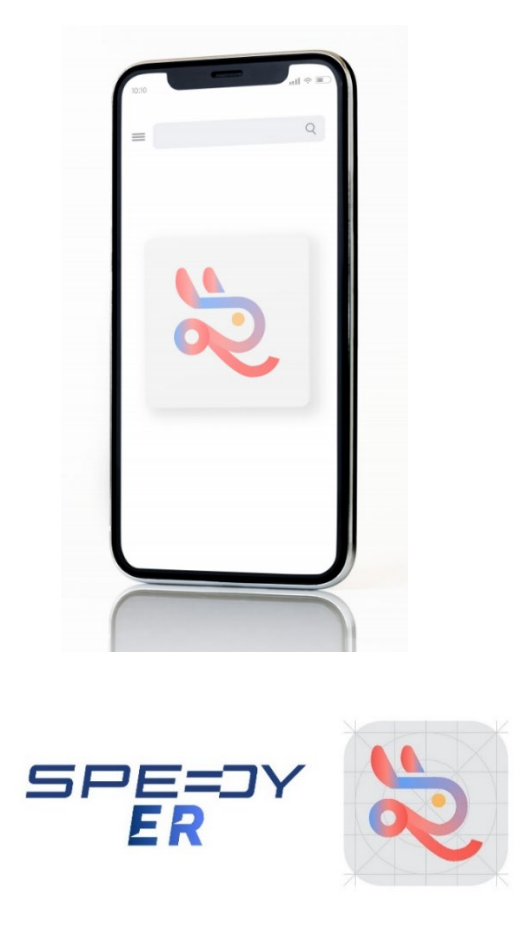

แอปพลิเคชันสำหรับแผนกอุบัติเหตุและฉุกเฉิน โรงพยาบาลสันป่าตอง จังหวัดเชียงใหม่ ภายใต้การศึกษาวิจัยการพัฒนาระบบบริการเพื่อการดูแลภาวะฉุกเฉิน ด้านการแพทย์และสาธารณสุขอย่างครบวงจร

#### 1.1 การติดตั้งแอปพลิเคชัน

แอปพลิเคชัน "Speedy ER" เป็นระบบประเมินระดับวิกฤตสำหรับผู้ป่วย ภาวะฉุกเฉินบนระบบปฏิบัติการ Android สามารถดาวน์โหลดแอปพลิเคชันได้ที่ : https://drive.google.com/drive/folders/1Yr3YAsoEVIEuMJuTBoOOns37mqQ47Rx?usp=sharing

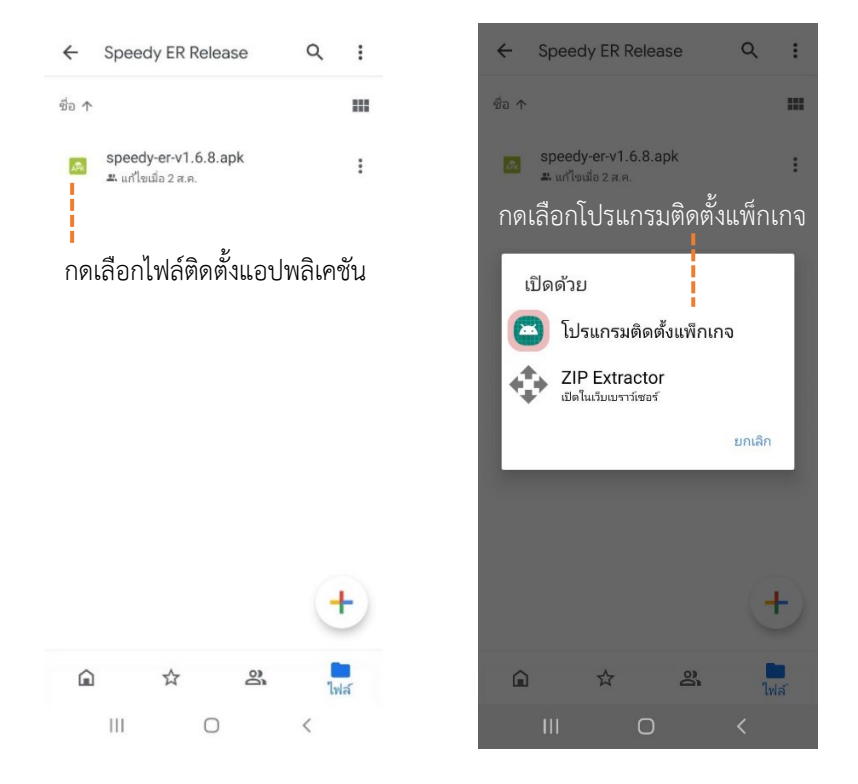

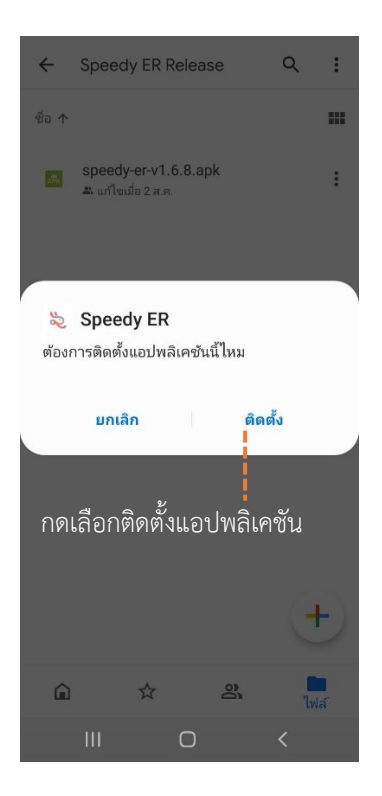

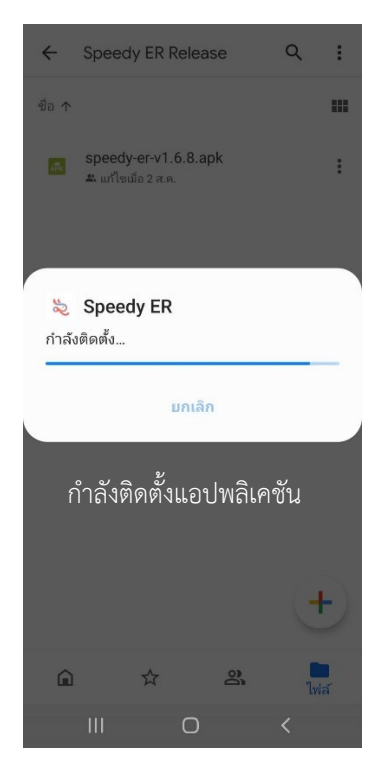

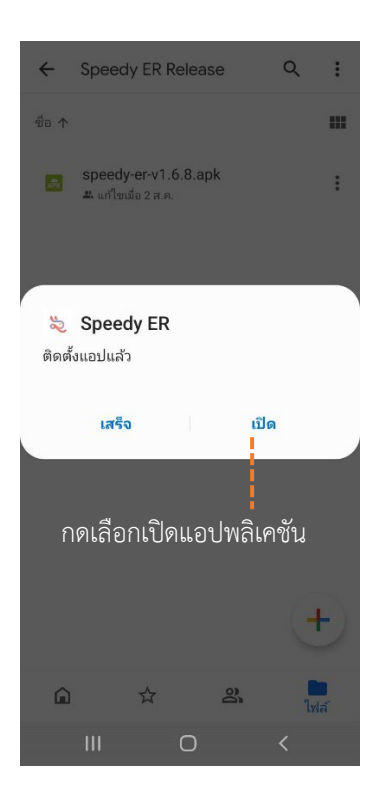

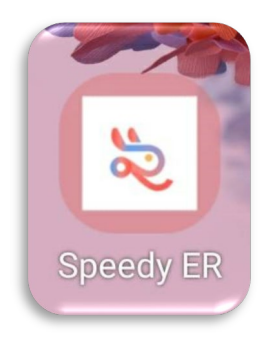

#### รูปไอคอนแอปพลิเคชัน

#### 1.2 เข้าสู่ระบบ

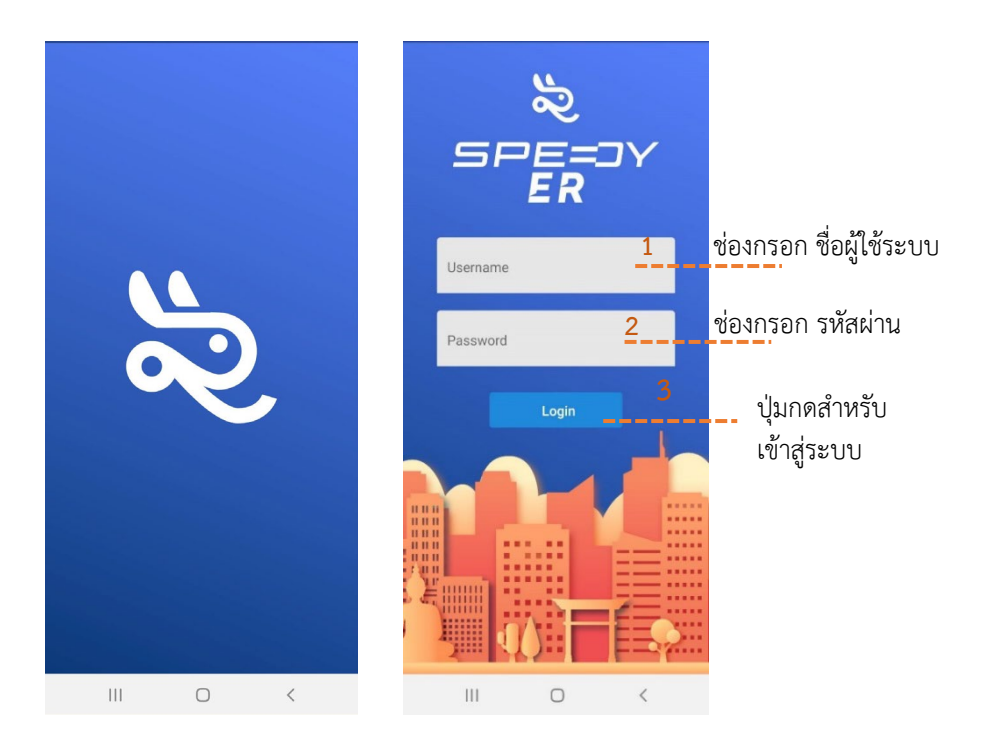

<u>หมายเหตุ</u> ผู้ที่สามารถใช้งานแอปพลิเคชันได้นั้น จะต้องได้รับการลงทะเบียนโดย ผู้ดูแลระบบ ผ่านทางเว็บไซต์ที่เชื่อมฐานข้อมูลเท่านั้น เว็บไซต์ : http://161.117.200.197:3001/

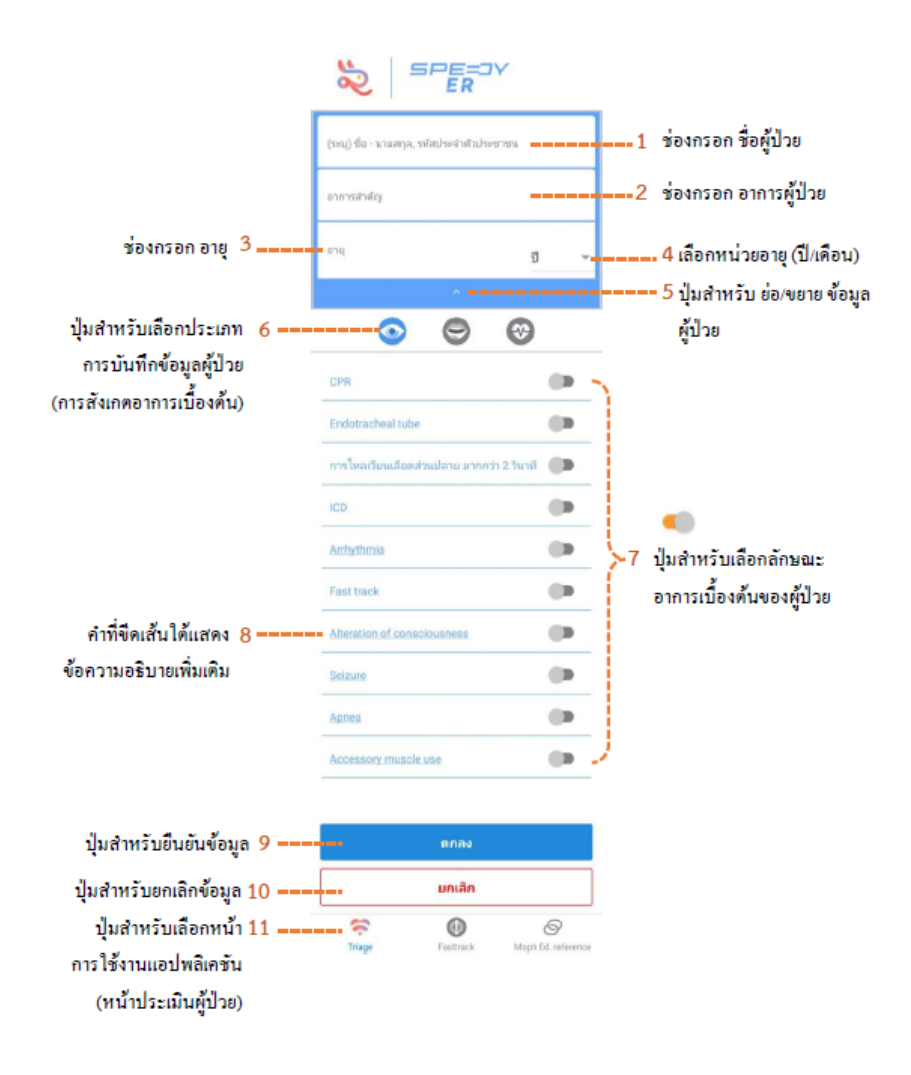

#### <u>หน้าที่ 1</u> : กรอกข้อมูลผู้ป่วย และสังเกตอาการเบื้องต้น

#### <u>หน้าที่ 2</u> : ความจำเป็นต่อการใช้อุปกรณ์ วินิจฉัยขั้นสูง ความเสี่ยงและคะแนน ประเมิน

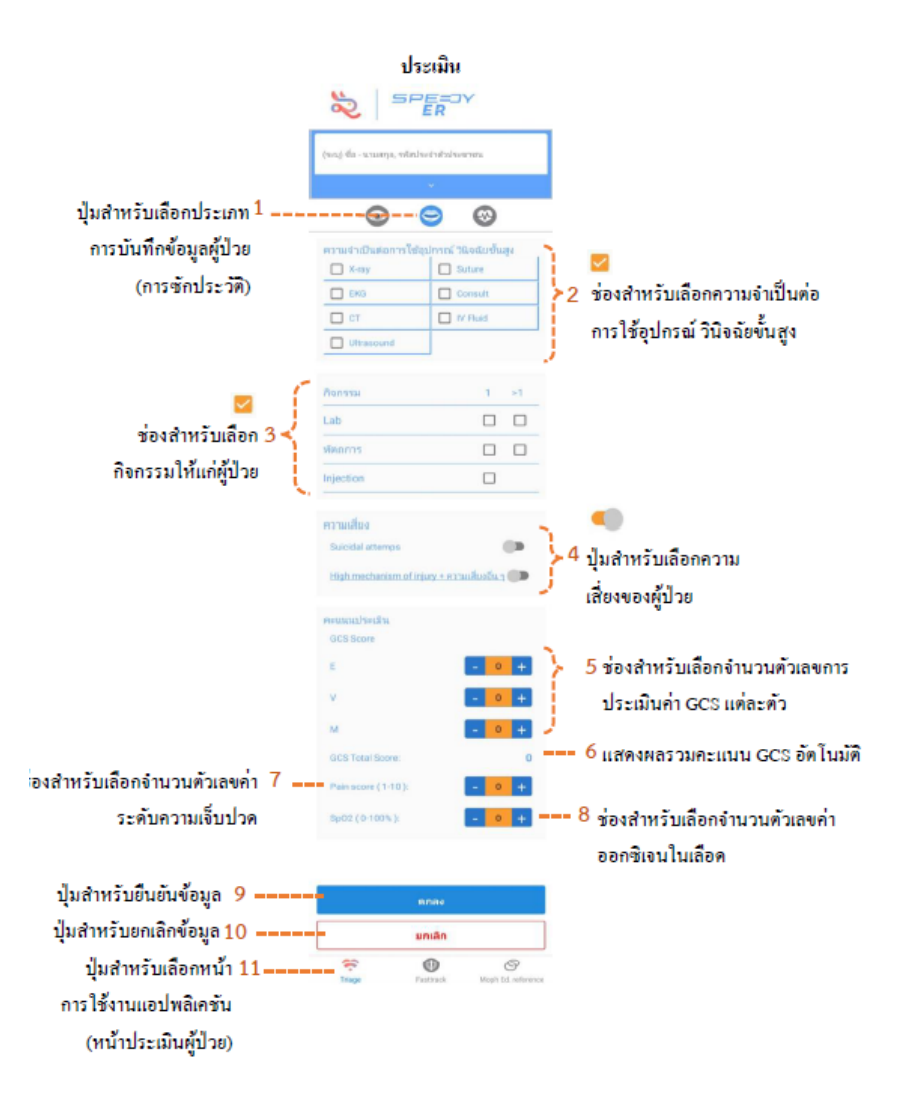

#### <u>หน้าที่ 3</u> : สัญญาณชีพ (Vital Sign)

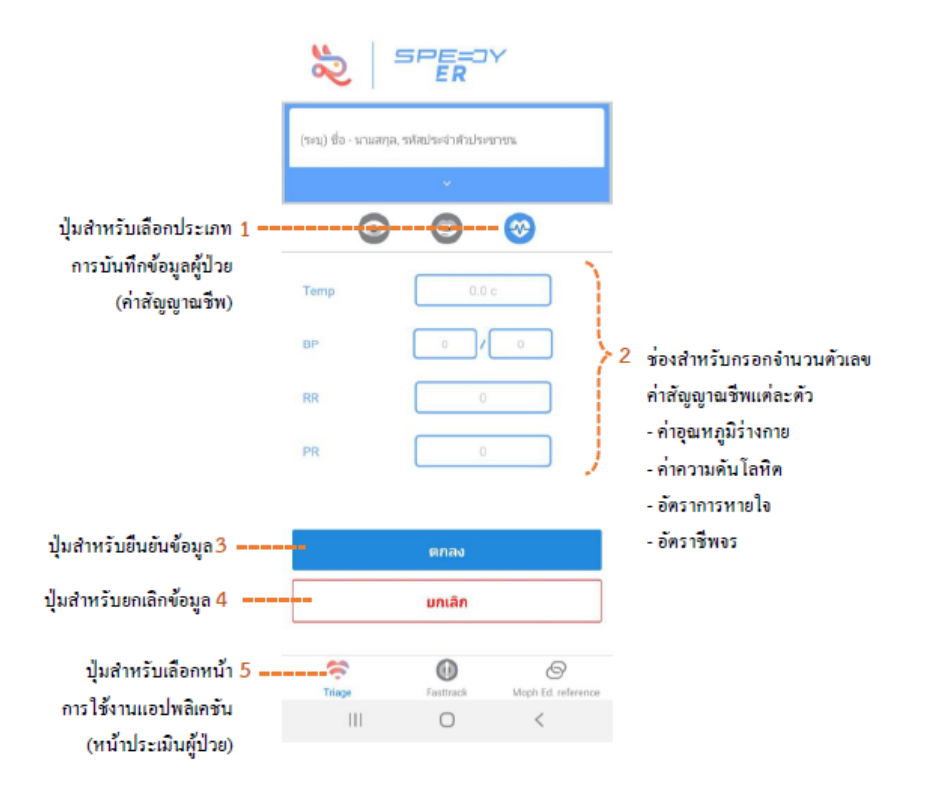

#### <u>หน้าที่ 4</u> : แสดงผลการประเมินผู้ป่วยภาวะฉุกเฉินตามระดับต่าง ๆ

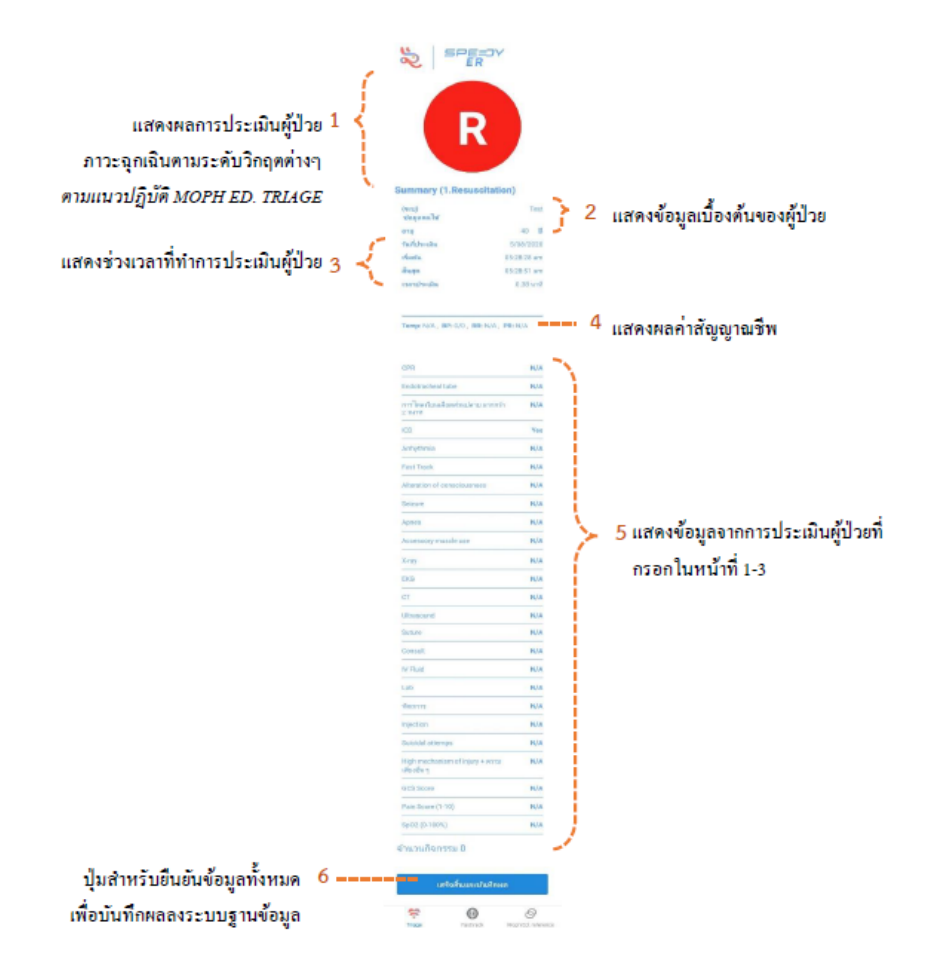

#### <u>การคัดแยกระดับวิกฤตของผู้ป่วย 5 ระดับ</u>

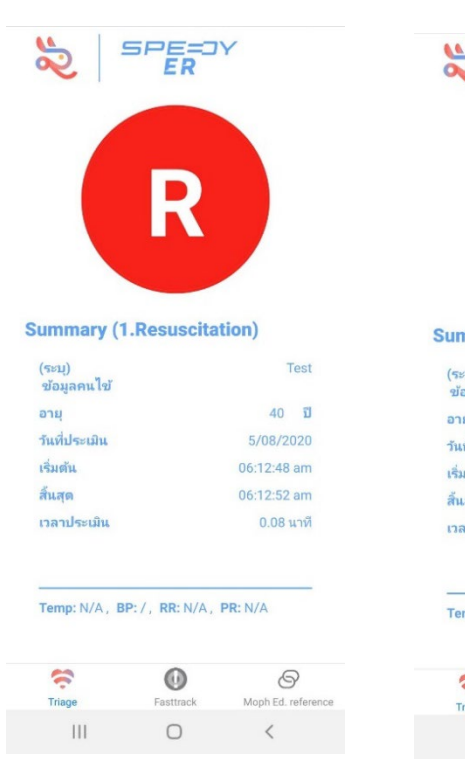

คัดแยกระดับ 1 : Resuscitation

#### คัดแยกระดับ 2 : Emergent

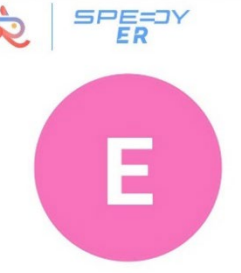

#### Summary (2.Emergent)

| (ระบุ)<br>ข้อมออมไข้ | Test              |
|----------------------|-------------------|
| อายุ                 | 40 <del>ม</del> ี |
| วันที่ประเมิน        | 5/08/2020         |
| เริ่มต้น             | 05:30:15 am       |
| สันสุด               | 05:30:21 am       |
| เวลาประเมิน          | 0.10 นาที         |

Temp: N/A, BP: 0/0, RR: N/A, PR: N/A

| <b>*</b> | 0         | Ø                  |
|----------|-----------|--------------------|
| Triage   | Fasttrack | Moph Ed. reference |
| 111      | 0         | <                  |

#### คัดแยกระดับ 3 : Urgent

| SPE                   | ≡=⊐Y<br>ïR  |
|-----------------------|-------------|
| Summary (3.Urge       | ant)        |
| (ระบุ)<br>ข้อมูลคนไข้ | Test        |
| อายุ                  | 40 <b>ป</b> |
| วันที่ประเมิน         | 5/08/2020   |
| เริ่มต้น              | 06:12:18 am |
| สั้นสุด               | 06:12:36 am |
| เวลาประเมิน           | 0.30 นาที   |

Temp: N/A, BP: /, RR: N/A, PR: N/A

## Fasttrack Moph Ed. reference III III III

#### คัดแยกระดับ 4 : Semi-urgent

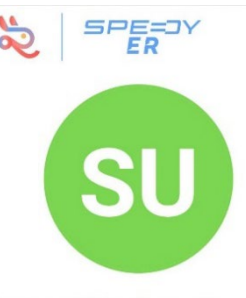

#### Summary (4.Semi-urgent)

| (ระบุ)<br>ข้อมูลคนไข้ | Test        |
|-----------------------|-------------|
| อายุ                  | 40 🗓        |
| วันที่ประเมิน         | 5/08/2020   |
| เริ่มต้น              | 05:51:18 am |
| สั้นสุด               | 05:51:18 am |
| เวลาประเมิน           | 0.00 นาที   |

Temp: 37, BP: 110/70, RR: 23, PR: 105

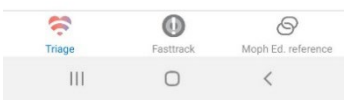

#### คัดแยกระดับ 5 : Non-urgent

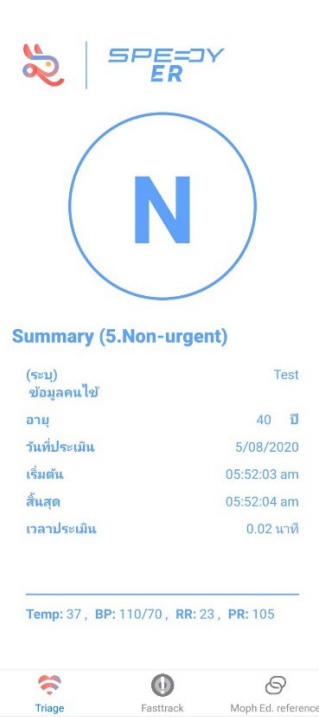

0

<

111

#### <u>หน้าที่ 5</u> : แสดงข้อมูลเกี่ยวกับ Fast track

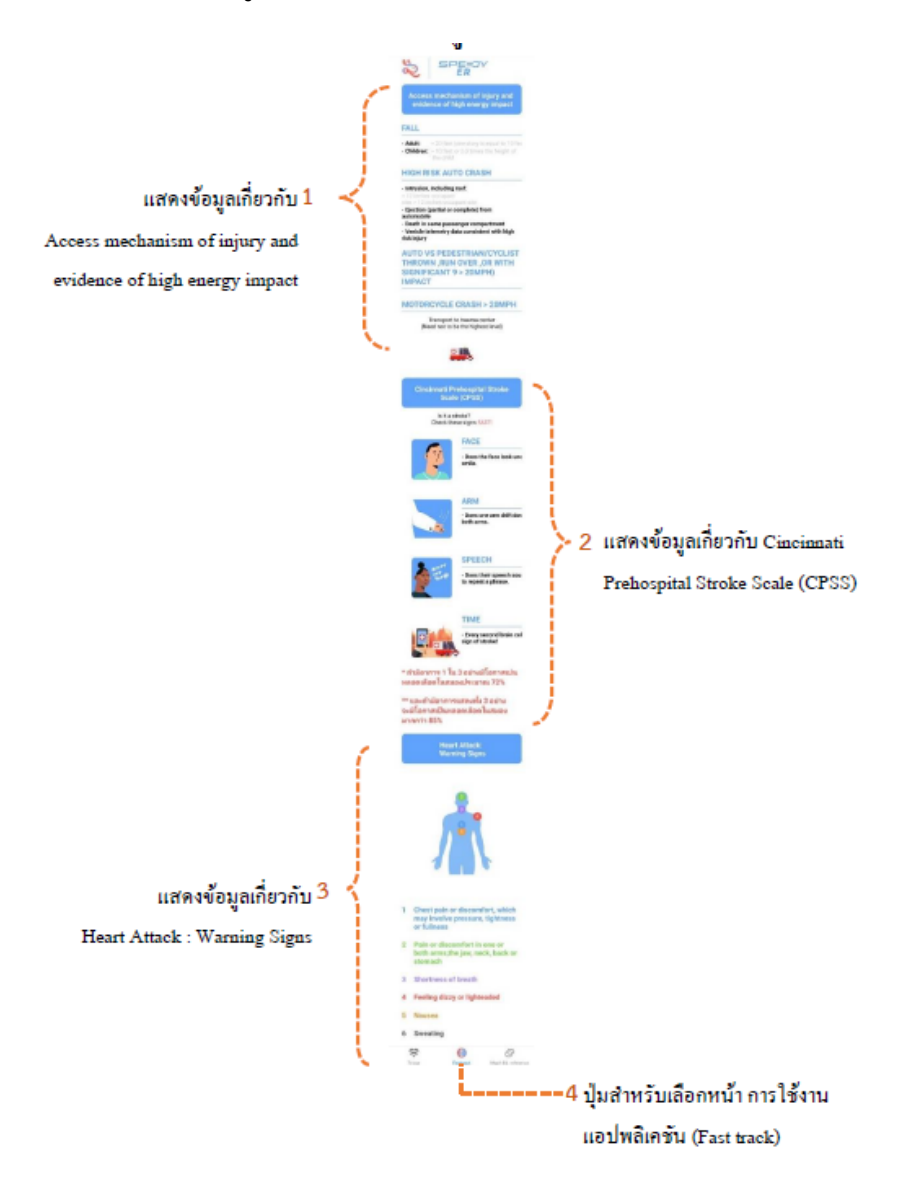

### <u>หน้าที่ 6</u> : แสดงรูปภาพ แนวปฏิบัติ MOPH ED. TRIAGE

|                                                 | ≈ =                                                                                                    | ER                                                                                                    | ·                                                                                                    |   |                                             |
|-------------------------------------------------|----------------------------------------------------------------------------------------------------|----------------------------------------------------------------------------------------------------|----------------------------------------------------------------------------------------------------|---|---------------------------------------------|
| รูปภาพแนวปฏิบัติ 1                              | <ul> <li>Wile, 171 Salar, M. K.D., KKL &amp; B. O., 147</li> <li>Wile, Life threadening technicular<br/>black Specific Coll Wile Net C 40</li> </ul>                                                                                                    | MOPH<br>M Additionnant<br>opening                                                                                                    |                                                                                                    |   |                                             |
| MOPH ED. TRIAGE<br>สามารถใช้นิ้วมืองยาย         | Evening to verifial-mathematics<br>charmed on Amperia city<br>12 diseased down<br>12 Modell<br>24 Modell                                                                                                    | 16 Automatic                                                                                                    | nandisaine Anan<br>mada s                                                                                                    |   |                                             |
| ขนาดภาพได้                                      | structurely in transmission, afford Alg-<br>to Surger Zone what days<br>50 New secret attraction of constance,<br>new Assess, tarbargs<br>increases and in other Towards and increases<br>affordated with the towards for increase.                                                                                                    | Age 10<br>2011-219 - 100<br>1492 - 110                                                                                                    | 10<br>10<br>10<br>10<br>10<br>10<br>10                                                                                                    |   |                                             |
|                                                 | Link and the second second sec | Constraints of the second second seco | A more units and the second second se |   |                                             |
|                                                 | Trispe                                                                                                    | Fastrack                                                                                                    | Moph Ed. reference                                                                                                    | 2 | ปุ่มสำหรับเลือกหน้า<br>การใช้งานแอปพลิเคชัน |
| 3 หากกดที่รูปภาพค้างไว้<br>รปกาพลงอปกรณ์ที่ใช้ง | ""<br>จะแสดงตัวเลือก<br>าน                                                                                                    | 0<br>ให้บันทึก                                                                                                    | <                                                                                                    |   | (MOPH ED. TRLAGE)                           |

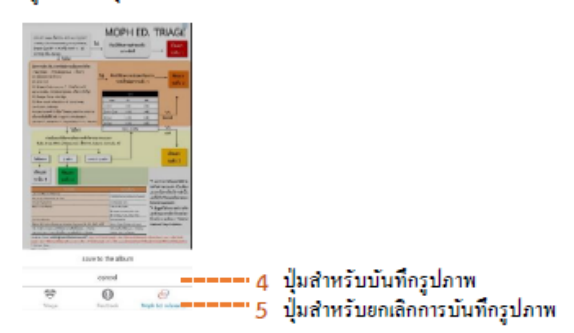

 คู่มือใช้งานเว็บไซต์สำหรับการจัดการข้อมูลของแอปพลิเคชัน "Speedy ER" ระบบประเมินระดับวิกฤตสำหรับผู้ป่วยภาวะฉุกเฉิน

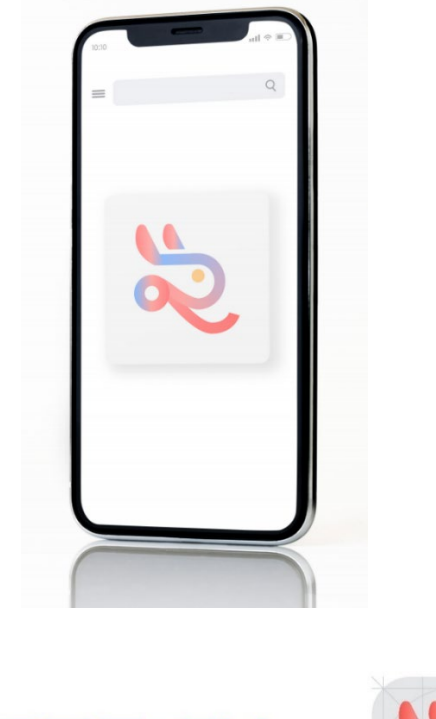

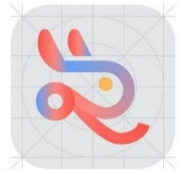

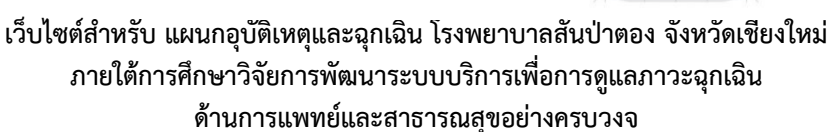

#### 2.1 เข้าสู่ระบบ

เว็บไซต์สำหรับการจัดการข้อมูลของแอปพลิเคชัน Speedy ER : http://161.117.200.197:3001/login ข่องกรอก ชื่อผู้ใช้งาน 1 ----- 2 ช่องกรอก รหัสผ่าน เกษระหะ เกษระหะ เกษระ เกษระหะ เกษระหะ เกษระหะ เกษระหะ เกษระหะ เกษระหะ เกษระหะ เกษระหะ เกษระหะ เกษระหะ เกษระหะ เกษระหะ เกษระหะ เกษระหะ เกษระหะ เกษระ เกษระ เกษระ เกษระหะ เกษระ เกษร

<u>หมายเหตุ</u> ผู้ที่สามารถเข้าใช้งานเว็บไซต์ได้ จะได้รับ Username และ Password จากผู้พัฒนาระบบเท่านั้น

#### 2.2 การแสดงผลการประเมินและรายงาน

#### <u>หน้าที่ 1</u> : แสดงผลการประเมินผู้ป่วยภาวะฉุกเฉินในรูปแบบกราฟ (Dashboard)

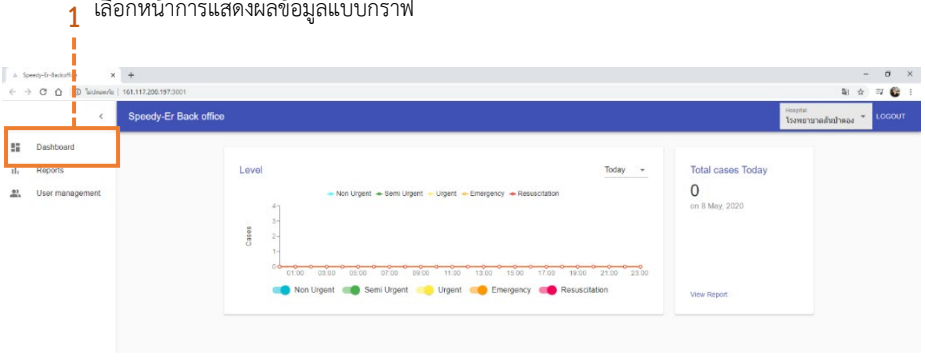

เลือกหน้าการแสดงผลข้อมูลแบบกราฟ 1

#### เลือกข้อมูลของโรงพยาบาลในเครือข่ายที่ต้องการแสดงผล 🤈

ł

| 4<br>4         | Speedy-Indeckeffice ×<br>→ C Q (() Sectoredu | *<br>161.17.285.97.3001                                                                                                    | – σ ×<br>≋☆⊐⊄ 🚱 ∃                                                                                                    |
|----------------|----------------------------------------------|----------------------------------------------------------------------------------------------------|----------------------------------------------------------------------------------------------------|
|                | <                                            | Speedy-Er Back office                                                                                                    | โรงพยาบาลสัมป่าตอง * Locout                                                                                                    |
| 11<br>11<br>14 | Dashboard<br>Reports                         | Level Total cases Today O<br>• Non Ugent • Sens Ugent = Ugent • Energiency • Resuscitation<br>• Non Ugent • Sens Ugent • Ugent • Energiency • Resuscitation<br>• Non Ugent • Sens Ugent • Genergiency • Resuscitation<br>• Non Ugent • Sens Ugent • Genergiency • Resuscitation<br>• Non Ugent • Sens Ugent • Genergiency • Resuscitation<br>• Non Ugent • Sens Ugent • Genergiency • Resuscitation<br>• Non Ugent • Sens Ugent • Genergiency • Resuscitation<br>• Non Ugent • Sens Ugent • Genergiency • Resuscitation<br>• Non Ugent • Sens Ugent • Genergiency • Genergiency • Resuscitation<br>• Non Ugent • Genergiency • Genergiency • Genergiency • Resuscitation | American data ina<br>Construction and<br>Somercan and<br>Somercan and<br>Somercan and<br>Somercan and data<br>Somercan and data<br>Somercan and data<br>Somercan and data<br>Somercan and data<br>Somercan and data<br>Somercan and data<br>Somercan and data<br>Somercan and data<br>Somercan and data<br>Somercan and data<br>Somercan and data<br>Somercan and data<br>Somercan and Somercan and<br>Somercan and<br>Somercan and |

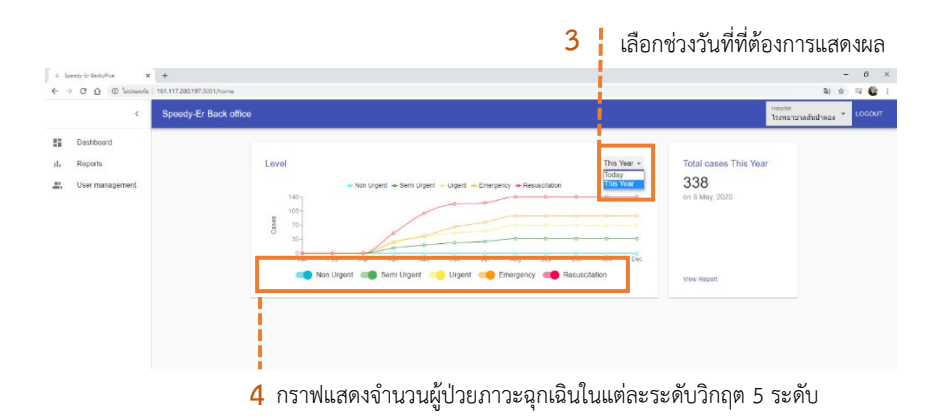

### <u>หน้าที่ 2</u> : รายงานผลการประเมินผู้ป่วยภาวะฉุกเฉิน

|                    | 000101110110110                       | 6M61111808              | 0 001 10         |      |             |                   |                   |                    |                              |        |
|--------------------|---------------------------------------|-------------------------|------------------|------|-------------|-------------------|-------------------|--------------------|------------------------------|--------|
|                    |                                       |                         |                  |      |             |                   |                   |                    |                              | 0 X    |
| ← → C ① ① hitman's | T<br>161.117.200.197/3001/home/report |                         |                  |      |             |                   |                   |                    | 制分                           | W 🚱 E  |
| ¢                  | Speedy-Er Back office                 |                         |                  |      |             |                   |                   |                    | Hopfal<br>โรงแขาบาลสัมป่าตอง | LOSOUT |
| II. Reports        |                                       | Dashboard / User Manage | ment             |      |             |                   | Steel clubs       | EXPORT CSV         |                              |        |
|                    |                                       | Reports                 |                  |      |             |                   | Q. Search Patie   | ent Code, Patier X |                              |        |
|                    |                                       | ы                       | Patient Identify | Age  | Level       | Start Time        | End Time          | Process Time       |                              | - 1    |
|                    |                                       | 1059                    | 205006           | 55 Y | Semi urgent | 17 Jul 2020 13:20 | 17 Jai 2020 13.21 | 03.01.20 Sec.      |                              | - 1    |
|                    |                                       | 1097                    | 270470           | 17.1 | Semi-urgent | 17 Jul 2020 13:17 | 17 Jul 2020 13.18 | 03.00.57 Sec.      |                              | - 1    |
|                    |                                       | 1050                    | 71076            | 55 Y | Urgent      | 17 Jul 2020 11:40 | 17 Jai 2020 11.41 | 03.01.02 Sec.      |                              | - 1    |
|                    |                                       | 1890                    | shotoni fisind   | 00 Y | Emergent    | 17 Jul 2020 11.04 | 17 Jul 2020 11:05 | 03.00.47 Sec.      |                              | - 1    |
|                    |                                       | 1014                    | 21/04            | 50 Y | Urgent      | 17 Jul 2020 10:20 | 17 Jai 2020 10:24 | 03.00.36 Sec.      |                              | - 1    |
|                    |                                       | 1892                    | 110530           | 09 Y | Urgent      | 17 Jul 2020 10:22 | 17 Jai 2020 10:22 | 03.00.28 Sec.      |                              | - 1    |
|                    |                                       | 1091                    | 23392            | 84 Y | Emergent    | 17 Jul 2020 10:20 | 17 Jul 2020 10:21 | 03:01:05 Sec.      |                              | - 1    |
|                    |                                       | 1884                    | 110530           | 59 Y | Semi-urgent | 17 Jul 2020 09:51 | 17 Jai 2020 09:53 | 03:02:47 Sec.      |                              | - 1    |
|                    |                                       | 1882                    | 162237           | 63 Y | Emergent    | 17 Jul 2020 09:45 | 17 Jul 2020 09:48 | 03:03:26 Sec.      |                              | - 1    |
|                    |                                       | 1879                    | 10761            | 17 Y | Semi-argent | 17 Jul 2020 09:05 | 17 Jul 2020 09:06 | 02:00:39 Sec.      |                              |        |
|                    |                                       |                         |                  |      |             | 10                | nows - IC C       | 1-10 of 402 > >I   |                              | - 1    |

1 เลือกหน้าแสดงรายงานผลการประเมิน

| <mark>2</mark> เลือก | าระดับวิกฤต | ของผู้ป่วยภา | าวะฉุกเฉินที่ต | ข้องการแสดงผล |
|----------------------|-------------|--------------|----------------|---------------|
| - 1                  |             |              |                |               |
|                      |             |              |                |               |

|      | peak-Er Backoffice | × +                                  |                             |                    |                  |          |             |                   |                   |                    |                                         | - 0 ×  |
|------|--------------------|--------------------------------------|-----------------------------|--------------------|------------------|----------|-------------|-------------------|-------------------|--------------------|-----------------------------------------|--------|
| ←    | O O O Storad       | a   161.117.200.19/13001/home/report |                             |                    |                  |          |             |                   |                   |                    | <b>₽</b> ☆                              | R 🚳 1  |
|      | <                  | Speedy-Er Back office                |                             |                    |                  |          |             |                   |                   | H<br>Te            | <sub>ะอุปส์</sub><br>ราชการเส้นป่าตอง " | LOGOUT |
| =    | Dashboard          |                                      |                             |                    | เลือกช่า         | วงวันที่ | ที่ต้องการเ | เสดงผล            | 3                 |                    |                                         |        |
| ılı. | Reports            |                                      | Dashb                       | oard 7 User Manag  | permont          |          |             |                   |                   | EXPORT CBV         |                                         |        |
| 2    | User management    |                                      | Lovel<br>all                | -                  | End date         |          |             |                   |                   |                    |                                         |        |
|      |                    |                                      | al<br>Resu<br>Emer<br>Urger | rgent<br>nt        |                  |          |             |                   | Q. Search Pate    | ent Code, Patier X |                                         |        |
|      |                    |                                      | Non                         | r-urgent<br>urgent | Patient Identity | Age      | Level       | Start Time        | End Time          | Process Time       |                                         |        |
|      |                    |                                      |                             | 2076               | 62488            | 89 Y     | Semi-urgent | 03 Aug 2020 14:38 | 03 Aug 2020 14:39 | 03:00:29 Sec.      |                                         |        |
|      |                    |                                      |                             | 2075               | 22007            | 88 Y     | Non-urgent  | 63 Aug 2020 14:35 | 03 Aug 2020 14:35 | 03:00:35 Sec.      |                                         |        |
|      |                    |                                      |                             | 2074               | 24005            | 64 Y     | Non-urgent  | 83 Aug 2020 14:35 | 03 Aug 2020 14:35 | 03:00:02 Sec.      |                                         |        |
|      |                    |                                      |                             | 2073               | 19582            | 72.9     | Non-urgent  | 83 Aug 2020 14:34 | 03 Aug 2020 14:34 | 03:00:01 Sec.      |                                         |        |
|      |                    |                                      |                             | 2072               | 37217            | 11 Y     | Non urgent  | 63 Aug 2020 14.34 | 09 Aug 2020 14.34 | 03.09.37 Sec.      |                                         |        |
|      |                    |                                      |                             | 2071               | 23585            | 55 Y     | Non-urgent  | 03 Aug 2020 14:33 | 03 Aug 2020 14:33 | 00:00:02 Sec.      |                                         |        |
|      |                    |                                      |                             | 2070               | 32148            | 66 Y     | Somi-urgent | 63 Aug 2020 14:32 | 03 Aug 2020 14:32 | 03:00:00 Sec.      |                                         |        |
|      |                    |                                      |                             | 2069               | 22332            | 74.9     | Non-urgent  | 03 Aug 2020 14:27 | 03 Aug 2020 14:28 | 03:00:38 Sec.      |                                         |        |
|      |                    |                                      |                             | 2068               | 42857            | 52 Y     | Semi-urgent | 83 Aug 2020 14:25 | 03 Aug 2020 14 27 | 03:00:40 Sec.      |                                         |        |
|      |                    |                                      |                             | 2067               | 5192             | 77.9     | Semi urgent | 03 Aug 2020 14:24 | 09 Aug 2020 14:24 | 03.00.30 Sec.      |                                         |        |
|      |                    |                                      |                             |                    |                  |          |             | 5                 | Dirows 👻 I 🤇 🖂 🤇  | 1-10 of 223 🔹 🔰    |                                         |        |
|      |                    |                                      |                             |                    |                  |          |             |                   |                   |                    |                                         |        |
|      |                    |                                      |                             |                    |                  |          |             |                   |                   |                    |                                         |        |

ระบุข้อมูลผู้ป่วยที่ต้องการค้นหา 4

#### การดาวน์โหลดข้อมูลผลการประเมินผู้ป่วยภาวะฉุกเฉิน

| C Sneedy-Er Bar | in office       |                  |        |             |                   |                   |                    | AL ST              |
|-----------------|-----------------|------------------|--------|-------------|-------------------|-------------------|--------------------|--------------------|
|                 |                 |                  |        |             |                   | _                 |                    | โรงพยาบาดสัมป่าตอง |
| eports          | Dashboard / Use | โอกดาวเ          | ม์โหลด | ข้อมลเป็    | ็นไฟล์ .c         | $_{\rm SV} 2$     | EXPORT CSV         |                    |
| ser management  | Level           |                  |        |             |                   | Matthe            | a Databas - P      |                    |
|                 | al              |                  |        |             |                   |                   |                    |                    |
|                 | Popprts         |                  |        |             |                   | Q. Search Pate    | ant Code, Patier X |                    |
|                 | <b>2</b> 1      | Patient Identity | Age    | Level       | Start Time        | End Time          | Process Time       |                    |
|                 | 076             | 62486            | 69 Y   | Semi ugent  | 03 Aug 2020 14.38 | 03 Aug 2020 14:39 | 00.00.29 Sec.      |                    |
|                 | 075             | 22007            | 86 Y   | Non urgent  | 03 Aug 2020 14.36 | 03 Aug 2020 14.36 | 00.00.06 Sec.      |                    |
|                 | <b>0</b> /4     | 24005            | 64 Y   | Non urgent  | 03 Aug 2020 14.35 | 03 Aug 2020 14.36 | 00.00.02 Sec.      |                    |
|                 | <b>2</b> 0/3    | 19602            | 72 Y   | Non-urgent  | 03 Aug 2020 14.34 | 03 Aug 2020 14:34 | 00.00.01 Sec.      |                    |
|                 | <b>0</b> /2     | 3/217            | 11 Y   | Non-organi  | 03 Aug 2020 14.34 | 03 Aug 2020 14.34 | 00.00.07 dec.      |                    |
|                 | <b>2</b> 0/1    | 23686            | 50 Y   | Non-urgent  | 03 Aug 2020 14 33 | 03 Aug 2020 14 33 | 00.00.02 Sec.      |                    |
|                 | 070             | 32440            | 65 Y   | Semi-upent  | 03 Aug 2020 14 32 | 03 Aug 2020 14 32 | 00.00.00 Bec.      |                    |
|                 | <b>D</b> 59     | 22332            | 74 Y   | Non-urgent  | 03 Aug 2020 14 27 | 03 Aug 2020 14:28 | 00.00:08 Sec.      |                    |
|                 | Die Die         | 42867            | 52 Y   | Semi-uppent | 03 Aug 2020 14-26 | 03 Aug 2020 14:27 | 00:00:40 Sec.      |                    |
|                 |                 | 6192             | 77.9   | Semi-usent  | 03 Aug 2020 14 24 | 03 Aug 2020 14 24 | 00.00.00 Sec.      |                    |

1เลือกข้อมูลผู้ป่วยที่ต้องการดาวน์โหลด

#### การแสดงผลข้อมูลผู้ป่วยที่ดาวน์โหลดเรียบร้อยแล้ว โดยสามารถเปิดใช้งานในโปรแกรม Microsoft Excel

| 8    |           |          |             |             |           |             |                  |         |     |         |            |           |             |        |        |       |       |          |       |       |           |           |         |       |          |         |             |                |        |
|------|-----------|----------|-------------|-------------|-----------|-------------|------------------|---------|-----|---------|------------|-----------|-------------|--------|--------|-------|-------|----------|-------|-------|-----------|-----------|---------|-------|----------|---------|-------------|----------------|--------|
| 144  | 121       | 11 UP    |             |             |           |             |                  |         |     |         |            |           |             |        |        |       |       |          |       |       |           |           |         |       |          |         |             |                |        |
| -    | 8 A       |          | Celbri      | VII V /     | e e   =   |             | · A defer        |         | 19  | ŝ.      | ~          |           |             | ปกลั   |        | 6     | she   | inate    | 1.0   | 1     | การคำนวด  |           | 19a - 1 | ×m    | Σinc     | - Shull | 8- (        | 0              |        |
| 114  | EB 4000   | n -      |             | LTT. L.A.   |           | _           |                  |         |     |         | 1          | r mine he | er den ber  | -      |        |       |       |          |       | and a | Deserte   | - ×       | 111 L1  | i EEO | 🐺 sila - |         | drainin ine | and the second |        |
|      | 🞺 શેર્મન  | nistro   | 0.7.9       |             | A         |             | 211 (21) IN NAME | 011010  |     |         | 38.45      | restate   | - เป็นสาราง |        |        |       |       |          | 12001 |       | DD MALL   |           |         | · `·  | 🖉 ਸੰਮ -  |         | wannaar da  | 24 ×           |        |
|      | shouefa   |          |             | viewi       | - 10      |             | การจิตแล         |         | 5   | \$ we   |            |           |             |        |        |       | dań   |          |       |       |           |           |         | ań.   |          | 17914   | h           |                |        |
| At   |           |          |             | G Case Repo | rt        |             |                  |         |     |         |            |           |             |        |        |       |       |          |       |       |           |           |         |       |          |         |             |                |        |
|      |           |          |             |             |           |             |                  |         |     |         |            |           |             |        |        |       |       |          |       |       |           |           |         |       |          |         |             |                |        |
| 1    | A         | 8        | c           | D E         | F         | G           | н                |         | 1   | ĸ       | . L        | M         | N           | 0      | P      | Q     | R     | \$       | т     | U     | v         | w         | ×       | Y     | Z        | AA      | A9          | MC.            |        |
| 10   | ise Repor |          |             |             |           |             |                  |         |     |         |            |           |             |        |        |       |       |          |       |       |           |           |         |       |          |         |             |                |        |
| 2 14 |           | Interest | optionality |             | ctortheor |             | more the second  | or here |     | tomosk. | alteration | raitor    | 10103       | Marron |        | nube. | ind.  | anduthen |       | oka   | ultracour | culture . | march   | a.    | 0        | lab     | operative   | intertio       |        |
|      | 2026      | 4        | 63499       | 20 V        | 2020-00-0 | 0 2020-02-0 | (100-22 Jame     |         |     | CALCO   | EALSE      | CALSE     | CALSE       | CALCO  | CALCO  | CALCE | EALOE | CALCO    | CALCO | TRUE  | CALCO     | CALCE     | EALCE   | CALCO | CALCO    | -       | openate     | in particular  |        |
| 5    | 2075      | 5        | 22007       | 88 Y        | 2020-08-0 | 0.2020-08-0 | 000005 15298     | mu      | - 7 | FALSE   | FAISE      | FALSE     | FALSE       | FALSE  | FALSE  | FALSE | FAISE | FALSE    | FALSE | FALSE | FALSE     | FALSE     | FALSE   | FALSE | FALSE    |         | ő           |                | 0      |
| 6    | 2074      | 5        | 24005       | 64 Y        | 2020-06-0 | 0 2020-08-0 | 0:00:02 15298    | มามา    | 4   | FALSE   | FALSE      | FALSE     | FALSE       | FALSE  | FALSE  | FALSE | FALSE | FALSE    | FALSE | FALSE | FALSE     | FALSE     | FALSE   | FALSE | FALSE    |         | 0           |                | 0      |
| 7    | 2073      | 5        | 19682       | 72 Y        | 2020-06-0 | 0 2020-05-0 | 0:00:01 15290    | มามา    | 4   | FALSE   | FALSE      | FALSE     | FALSE       | FALSE  | FALSE  | FALSE | FALSE | FALSE    | FALSE | FALSE | FALSE     | FALSE     | FALSE   | FALSE | FALSE    |         | 0           |                | 0 1    |
| 8    | 2072      | 5        | 37217       | 11 Y        | 2020-08-0 | 0 2020-08-0 | 0:00:07 19299    | มามา    | - 4 | FALSE   | FAISE      | FALSE     | FALSE       | FALSE  | FALSE  | FALSE | FALSE | FALSE    | FALSE | FALSE | FALSE     | FALSE     | FAISE   | FALSE | FALSE    | 0       | 0           |                | 0 1    |
| 9    | 2071      | 5        | 23686       | 55 Y        | 2020-08-0 | 0 2020-08-0 | 0:00:02 19299    | וערג    | - 4 | FALSE   | FALSE      | FALSE     | FALSE       | FALSE  | FALSE  | FALSE | FALSE | FALSE    | FALSE | FALSE | FALSE     | FALSE     | FALSE   | FALSE | FALSE    | 0       | 0           |                | 0      |
| 10   | 2070      | 4        | 32448       | 65 Y        | 2020-08-0 | 0.2020-08-0 | 0:00:00 15799    | וערנ    | - 4 | FALSE   | FALSE      | FALSE     | FALSE       | FALSE  | FALSE  | FALSE | FALSE | FALSE    | FALSE | TRUE  | FALSE     | FALSE     | FALSE   | FALSE | FALSE    | 0       | 0           |                | 0      |
| 11   | 2009      | 5        | 22332       | 74 Y        | 5050-08-0 | 0.5050-08-0 | 000008 15798     | ກນາ     | - 4 | FALSE   | FALSE      | FALSE     | FALSE       | FALSE  | FALSE  | FALSE | FALSE | FALSE    | FALSE | FALSE | FALSE     | FALSE     | FALSE   | FALSE | FALSE    | 0       | 0           |                | 0      |
| 12   | 2055      | - 4      | 42567       | 52 Y        | 2020-06-0 | 0.5050-08-0 | 0:00:40 15216    | มามา    | - 4 | FALSE   | FALSE      | FALSE     | FALSE       | FALSE  | FALSE  | FALSE | FALSE | FALSE    | FALSE | FALSE | FALSE     | TRUE      | FALSE   | FALSE | FALSE    | 0       | 0           |                | 0      |
| 13   | 2067      | 4        | 5192        | 77 Y        | 2020-08-0 | 0.2020-05-0 | 0:00:00 15298    | רערנ    | - 4 | FALSE   | FALSE      | FALSE     | FALSE       | FALSE  | FALSE  | FALSE | FALSE | FALSE    | FALSE | FALSE | FALSE     | FALSE     | FALSE   | FALSE | FALSE    | 1       | 0           |                | 0      |
| 14   | 1672      | - 4      | 7971        | 74 Y        | 2020-07-  | 0.2026-07-0 | 0:00:55 1979     | יערנ    | - 4 | PALSE   | PALSE      | FALSE     | FALSE       | PALSE  | PALSE  | PALSE | PALSE | FALSE    | FALSE | PALSE | PALSE     | PALSE     | FALSE   | FALSE | FALSE    |         | 1           |                | 0      |
| 15   | 1656      | 4        | 43560       | 94 Y        | 2020-06-  | 3 2020 06 3 | 000000 1979      | יערנ    | - 1 | FALSE   | FALSE      | FALSE     | FALSE       | FALSE  | FALSE  | FALSE | FALSE | FALSE    | FALSE | FALSE | FALSE     | FALSE     | FALSE   | FALSE | FALSE    |         | 1           |                | 0      |
| 17   | 1004      |          | 13867       | 05 1        | 2020-00   | 2 2220 06 2 | 000037 1000      | 10      | - 7 | CALCO   | FALSE      | FALSE     | CALLER      | CALCO  | CALCO  | CALCO | FALSE | FALSE    | FALSE | CALCO | CALCO     | CALCE     | FALSE   | FALSE | CALLE    |         | -           |                |        |
| 15   | 1007      |          | 24175       | 25.7        | 2020-00-  | 7 2020-00-2 | 0.00.01 1524     | 1010    | -1  | TALSE   | FAISE      | FAISE     | FALSE       | FALSE  | EALSE. | TALSE | FAISE | FALSE    | FALSE | FALSE | EALSE     | TAUSE     | FAISE   | FALSE | FALSE    |         |             |                |        |
| 19   | 1055      | 5        | 2309        | 31 Y        | 2020-06-  | 2 2020-05-2 | 0.00.05 1929     | 12112   | 4   | FAISE   | FAISE      | FAISE     | FAISE       | FALSE  | 64155  | FAISE | FAISE | FAISE    | FALSE | FALSE | 64155     | FAISE     | FAISE   | FAISE | FALSE    |         |             |                | 0      |
| 20   | 1465      | 5        | 28293       | 53 Y        | 2020-06-3 | 2 2020-05-2 | 0:00:07 19299    | רערנ    | 4   | FALSE   | FALSE      | FALSE     | FALSE       | FALSE  | FALSE  | FALSE | FALSE | FALSE    | FALSE | FALSE | FALSE     | FALSE     | FALSE   | FALSE | FALSE    | 0       | 0           |                | 0      |
| 21   | 1464      | 5        | 50965       | 7.Y         | 2020-06-3 | 2 2020-06-2 | 0102100 15798    | וערנ    | 4   | FALSE   | FALSE      | FALSE     | FALSE       | FALSE  | FALSE  | FALSE | FALSE | FALSE    | FALSE | FALSE | FALSE     | FALSE     | FALSE   | FALSE | FALSE    | 0       | 0           |                | 0      |
| 22   | 1459      | 2        | 63470       | 17 Y        | 2020-06-3 | 2 2020-06-2 | 0:00:30 15210    | ภมา     | 4   | FALSE   | FALSE      | FALSE     | FALSE       | FALSE  | FALSE  | FALSE | FALSE | FALSE    | FALSE | FALSE | FALSE     | FALSE     | FALSE   | FALSE | FALSE    | 0       | 0           |                | 0      |
| 23   | 1457      | 5        | 4941        | 50 Y        | 2020-06-3 | 2 2020-06-2 | 0:00:03 15298    | กมา     | - 4 | FALSE   | FALSE      | FALSE     | FALSE       | FALSE  | FALSE  | FALSE | FALSE | FALSE    | FALSE | FALSE | FALSE     | FALSE     | FALSE   | FALSE | FALSE    | 0       | 0           |                | 0      |
| 24   | 1456      | - 4      | 11033       | 42 Y        | 2020-06-3 | 2 2020-06-2 | 0:00:34 15798    | ามา     | - 4 | FALSE   | FALSE      | FALSE     | FALSE       | FALSE  | FALSE  | FALSE | FALSE | FALSE    | FALSE | FALSE | FALSE     | TRUE      | FALSE   | FALSE | FALSE    | 0       | 0           |                | 0 1    |
| 25   | 1455      | 4        | 31718       | 14 Y        | 2020-06-3 | 2 2020-06-2 | 0:00:12 19299    | רערנ    | - 4 | FALSE   | FALSE      | FALSE     | FALSE       | FALSE  | FALSE  | FALSE | FALSE | FALSE    | FALSE | FALSE | FALSE     | TRUE      | FALSE   | FALSE | FALSE    | 0       | 0           |                | 0      |
| 26   | 1453      | 3        | 26404       | 51 Y        | 2020-06-3 | 2 2020 06 2 | 0:01:13 19794    | יערנ    | - 4 | FALSE   | FALSE      | FALSE     | FALSE       | FALSE  | FALSE  | FALSE | FALSE | FALSE    | TRUE  | FALSE | FALSE     | TRUE      | FALSE   | TRUE  | FALSE    | 2       | 2           |                | 0      |
| 27   | 1451      | 5        | 11276       | 0 Y         | 2020-06-3 | 2 2020-06-2 | 0:00:23 15194    | וערנ    | - 4 | FALSE   | FALSE      | FALSE     | FALSE       | FALSE  | FALSE  | FALSE | FALSE | FALSE    | FALSE | FALSE | FALSE     | FALSE     | FALSE   | FALSE | FALSE    | 0       | 0           |                | 0      |
| 28   | 1450      | 5        | 25853       | 63 Y        | 2020-06-  | 2 2020-06-2 | 0:00:04 15298    | มมา     | - 4 | FALSE   | FALSE      | FALSE     | FALSE       | FALSE  | FALSE  | FALSE | FALSE | FALSE    | FALSE | FALSE | FALSE     | FALSE     | FALSE   | FALSE | FALSE    |         | 0           |                | 0      |
| 22   | 1440      |          | 23574       | 46 Y        | 2020-06-3 | 2 2020-06-2 | 0000011 15294    | 1111    | -1  | TALSE   | FALSE      | FALSE     | FALSE       | PALSE  | FALSE  | FALSE | FALSE | FALSE    | FALSE | FALSE | FALSE     | FALSE     | FALSE   | PALSE | FALSE    |         |             |                |        |
| 30   | 1443      |          | 02444       | 36 Y        | 2020-06-3 | 2 2020-06-2 | 000035 ISPH      | 110     | - 1 | CALCE   | FALSE      | CALCE     | CALLE       | FALSE  | FALSE  | FALSE | FALSE | CALSE    | THUE  | FALSE | FALSE     | CALCE     | FALSE   | FALSE | CALSE    |         | 0           |                |        |
| 22   | 10007     |          | 23544       | 34 1        | 2020-00   | 2 2020-06-2 | 000017 0000      | 110     | - 1 | CALCO   | CALOC      | CALCO     | CALCO       | CALCO  | CALCO  | CALCO | CALOC | CALCO    | CALCO | CALCO | CALCO     | CALCO     | CALCO   | CALCO | CALCO    |         |             |                |        |
| 22   | 1402      |          | 13650       | 42.9        | 2020-06-  | 3 3030-05-3 | 0.00.06 1544     | 1000    | - 7 | CALSE   | EALSE      | EALSE     | CALSE       | CALSE  | CALSE  | CALSE | EALSE | EALSE    | CALSE | CALSE | CALSE     | EALSE     | EALSE   | EALSE | CALSE    |         |             |                | č      |
| 34   | 1402      | 4        | 63462       | 45 Y        | 2020-06-  | 2 2020-06-2 | 0:00:12 15210    | กมา     | - 2 | FALSE   | FALSE      | FALSE     | FALSE       | FALSE  | FALSE  | FALSE | FALSE | FALSE    | TRUE  | FALSE | FALSE     | FALSE     | FALSE   | FALSE | FALSE    |         | ő           |                | ő      |
| 35   | 1401      | 4        | 28732       | 56 Y        | 2020-06-3 | 2 2020-06-2 | 0.00:17 15299    | רערג    | 4   | TALSE   | FALSE      | FALSE     | FALSE       | PALSE  | TALSE  | TALSE | FALSE | FALSE    | FALSE | PALSE | TALSE     | TALSE     | FALSE   | FALSE | FALSE    |         |             |                | 1      |
| 36   | 1400      | 4        | 913         | 35 Y        | 2020-06-3 | 2 2020-06-2 | 0:00:13 1979     | רערנ    | 4   | FALSE   | FALSE      | FALSE     | FALSE       | FALSE  | FALSE  | FALSE | FALSE | FALSE    | FALSE | FALSE | FALSE     | FALSE     | FALSE   | FALSE | FALSE    | 0       | 0           |                | 1      |
| 37   | 1399      | 4        | 63461       | 7 Y         | 2020-06-3 | 2 2020-06-2 | 0:00:11 1979     | וערנ    | 4   | FALSE   | FALSE      | FALSE     | FALSE       | FALSE  | FALSE  | FALSE | FALSE | FALSE    | FALSE | FALSE | FALSE     | FALSE     | FALSE   | FALSE | FALSE    | 0       | 1           |                | 0      |
| 38   | 1398      | 5        | 22599       | 49 Y        | 2020-06-3 | 3 2020-06-2 | 0:00:02 15298    | וערנ    | - 4 | FALSE   | FALSE      | FALSE     | FALSE       | FALSE  | FALSE  | FALSE | FALSE | FALSE    | FALSE | FALSE | FALSE     | FALSE     | FALSE   | FALSE | FALSE    | 0       | 0           |                | 0      |
| ~    |           |          |             |             |           |             |                  |         |     |         |            |           |             |        |        |       |       |          | ***** |       |           | *****     | *****   |       |          |         | ~           |                | ~      |
|      |           | gener    | 1000 (1)    | T           |           |             |                  |         |     |         |            |           |             |        |        |       |       | -        |       |       |           |           |         |       | -        |         |             |                |        |
|      |           |          |             |             |           |             |                  |         |     |         |            |           |             |        |        |       |       |          |       |       |           |           |         |       | HE 11    | 린 -     |             |                | - 100% |

### <u>หน้าที่ 3</u> : จัดการบัญชีผู้ใช้งานแอปพลิเคชัน "Speedy ER"

|                    |                             |        |            | ค้นหาบัญ       | มูชีผู้ใช้งาน <mark>2</mark>         |                  |
|--------------------|-----------------------------|--------|------------|----------------|--------------------------------------|------------------|
|                    |                             |        |            |                |                                      |                  |
|                    | solutar                     |        |            |                |                                      |                  |
| Speedy-Er Back     | office                      |        |            |                | Hospite<br>โรงพย <mark>ุว</mark> บาล | duthess * LOCOUT |
| Deshboard          | Dashboard / User Management |        |            |                | EXPORT CSV                           |                  |
| 2. User management | User management             |        |            | Q. Search      | <u>×·</u> 0                          |                  |
|                    | Actions Name                | Sumame | Username   | Password       | Position                             |                  |
|                    | - / - eti                   | -      | nid19      | **********     | Nurse                                |                  |
|                    | 🗆 🖌 🖬 Şêurçot               |        | thitichaya | *********      | Nurse                                |                  |
|                    | 🗆 🖌 🖬 stoppánuol            |        | prinya     |                | Nurpe                                |                  |
|                    | 🗆 🖌 🗖 zohosta               | 878    | rapeeporn  | *(************ | Nurse                                |                  |
|                    | 🗆 🖌 🖬 11601                 | -      | wassana    |                | Nurse                                |                  |
|                    |                             |        |            | 5 ibes +       | < < 11-15 of 20 > >                  |                  |

เลือกแสดงหน้าการจัดการบัญชีผู้ใช้งานแอปพลิเคชัน

| s sanjolanda X +             |                    |                               |                                   |                               | เพิ่มบัย                   | ญชีผู้ใช้งาน<br>     | 3<br>- @ ×                                  |
|------------------------------|--------------------|-------------------------------|-----------------------------------|-------------------------------|----------------------------|----------------------|---------------------------------------------|
| C O C Esteador 101.117250197 | r Back office      |                               |                                   |                               |                            |                      | าม ระเบิดอยา<br>เทศขี่ยาลลังป่าตอง * LOGOUT |
| Dashboard II. Reports        | Dashboard / User M | Distilioard / User Management |                                   |                               | EDUCKTON                   |                      |                                             |
|                              | User manage        | User management               |                                   |                               | Q Search >                 |                      | 0                                           |
|                              | Actors             | Name                          | Suname                            | Usemame                       | Password                   | Position             |                                             |
|                              |                    |                               |                                   |                               |                            |                      |                                             |
|                              |                    |                               |                                   |                               |                            |                      |                                             |
|                              |                    |                               |                                   |                               |                            |                      |                                             |
|                              |                    | 2007                          | 10                                | A455250                       |                            | Nation               |                                             |
|                              | ~ ×                | N Sal                         | Somama                            | Userpama                      | Password                   | Peaton               |                                             |
|                              |                    |                               |                                   |                               | 5 rows 👻                   | IC C 11-15 of 20 > 3 | 4                                           |
|                              |                    | <b>_</b> . 4                  | ระบุข้อมู<br>ยกเลิกก <sup>.</sup> | ลผู้ใช้งานเพื<br>ารเพิ่มบัญชี | ื่อเพิ่มบัญชี<br>ผู้ใช้งาน |                      |                                             |
|                              | L.                 | 6                             | ยืนยันเพิ่                        | มบัญชีผู้ใช้ง                 | าน                         |                      |                                             |

โครงการวิจัยการพัฒนาระบบบริการเพื่อการดูแลภาวะฉุกเฉิน ด้านการแพทย์และสาธารณสุขอย่างครบวงจร (พบฉ) Smart Emergency Care Services Integration (SECSI) คณะสาธารณสุขศาสตร์ มหาวิทยาลียเชียงใหม่ ทุนอุดหนุนแผนงานยุทธศาสตร์เป้าหมาย ด้านสังคม แผนงานระบบบริการสุขภาพ สนับสนุนโดย สำนักงานการวิจัยแห่งชาติ(วช)

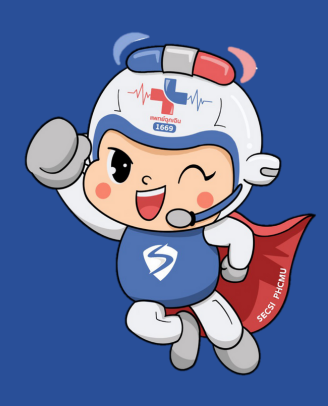